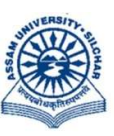

## असम विश्वविद्यालय

(एक केंन्द्रीय विश्वविद्यालय) सिलचर 788011 असम, भारत ASSAM UNIVERSITY (A Central University) Silchar 788011 Assam, India

Dated 29<sup>th</sup> January, 2025

No. AUE/NAD-AUS/2017

## <u>NOTIFICATION</u>

It is hereby notified for information of all concerned that those students who have enrolled for TDC/FYUG/UG/IUG/PG programmes under Assam University have to create their Academic Bank of Credit(ABC)/APAAR IDs as per UGC's letter Vide D.O. Mo. F.1-1/2022(ABC) dated 22<sup>nd</sup> Sept 2022 which can be created using Aadhaar No/PAN Card/Driving License at the earliest and ignore it if already created.

Students who have already created ABC/APAAR IDs need to map their ABC/APAAR IDs to both examination portal of Assam University (https://ausexamination.ac.in > student> login) and Samarth portal (https://aus.samarth.edu.in) for displaying in their grade cards.

All concerned students are hereby informed to complete the following tasks on or before  $6^{th}$ February 2025, failing which marksheet will NOT be uploaded in National Academic Depository(NAD)/Digilocker:

- 1. Creation of ABC/APAAR IDs (ANNEXTURE-I)
- 2. Mapping to AUS Examination Portal(ANNEXTURE-II)
- 3. Mapping to SAMARTH portal(ANNEXTURE-III only for FYUG students)

ROM

(**Dr Suprabir Dutta Roy**) Controller of Examinations

Copy to:

- 1. PS to Vice-Chancellor for kind information of Vice-Chancellor, AUS
- 2. PS to Registrar/Director,CDC/FO for kind information, AUS
- 3. All Deans of Schools, AUS
- 4. All HoDs, AUS and AUDC

with a request to disseminate this information among your students

- 5. All Principals of affiliated/permitted degree Colleges under AUS.
- 6. Director, Computer Centre, AUS, with a request to upload the same in the website.

7. File

Controller of Examinations

Procedure for creation of ABC/APAAR ID account with Aadhaar/PAN Card/Driving License through DigiLocker

Step 1: Type the website in the address bar : <u>https://www.abc.gov.in</u>

| < → C | abc.gov.in          | ピ ☆ 司 🛛 🕑 :                                   |
|-------|---------------------|-----------------------------------------------|
|       | Government of India | Skip to Main Content   -A A A+   🌐 Language 🛩 |
|       |                     | My Account 🗢                                  |

Step 2: Go to the "My Account" section and click at the "Student" link.

| $\leftrightarrow \rightarrow c$ | 🖷 abc.govin                                                                 | e 🕁 🖬 🛛 📵 🗄                             |
|---------------------------------|-----------------------------------------------------------------------------|-----------------------------------------|
|                                 | Government of India Skip to                                                 | o Main Content   -A A A+   🌐 Language 🗸 |
|                                 | Ministry of Education, Government of India                                  | My Account 👻                            |
|                                 |                                                                             | 🐒 Student                               |
|                                 | Are you an academic institution?                                            | 📩 University                            |
|                                 | Persister on Academic Bank of Cradite (ABC) via the National Academic Dance | siton( (NAD)                            |

Step 3: Click at the "New User?Sign up for Meri Pehchaan" link

| Sig               | n In              |
|-------------------|-------------------|
| New year? Size up | for Mari Pahabaaa |

Step 4: The following screen will be displayed and Enter your Mobile number

| Mobile Number*                         |
|----------------------------------------|
| none number should be 10 digit number. |
| Generate OTP                           |

Step 5 : Click at Generate OTP, then enter OTP sent to your registered mobile no above

| 9012001/20                                 |                                                                      |
|--------------------------------------------|----------------------------------------------------------------------|
| DigiLocker has sent<br>(xxxxxx1726). OTP v | you an OTP to your registered mobil<br>vill be valid for 10 Minutes. |
|                                            | Wait for OTP 0                                                       |
| Enter OTP*                                 |                                                                      |
|                                            |                                                                      |

Step 6 : Click at *Verify OTP* then the following screen will be displayed and enter Full Name, Date of Birth, select Gender from drop down menu, create your own User name, PIN( password: *PIN must be 6 digits numerical only*) and confirm PIN number. Then Tick the checkbox against '*I consent to Meri Pehchaan*'

| ign up ioi    | DigiLock | er  |   |
|---------------|----------|-----|---|
| 9615861726    |          |     | ~ |
| Full Name*    |          |     |   |
| late of Birth | ರರ್ಶ     | mm* |   |
| Select Gende  | er       |     | ~ |
| Create Usern  | ame*     |     |   |
| PIN*          |          |     |   |

Step 7 : Click at *'Verify'* link then enter your Aadhaar Number/ PAN Card/Driving License and click at *Continue* link

|                                                                  | DigiLocker                 |
|------------------------------------------------------------------|----------------------------|
|                                                                  |                            |
| Thank You for Signing                                            | up for DigiLocker          |
| MeriPehchaan Service                                             |                            |
| You may use your cree                                            | dentials for accessing all |
| MeriPehchaan Service                                             | 5.                         |
| MeriPehchaan Service                                             | th Aadhaar                 |
| MeriPehchaan Service<br>erify your account wi<br>Aadhaar Number* | s.<br>th Aadhaar           |

Step 8 : Enter OTP sent to mobile number linked to Aadhaar number and click at *submit* link

| đ                 | Pehchaan G2                                                                    |
|-------------------|--------------------------------------------------------------------------------|
| Verify            | ОТР                                                                            |
|                   |                                                                                |
| AADHA             | AR has sent a OTP to your mobile ending in<br>2254(valid for 10 mins).         |
| AADHA<br>*******2 | AR has sent a OTP to your mobile ending in<br>2254(valid for 10 mins).<br>)TP* |

Step 9 : Enter Username and PIN number created at step 6 above then click checkbox  $\square$  'I consent to MeriPehchaan' and click at Sign In link

| ign In to you     | ir account vi    | a DigiLocke       |
|-------------------|------------------|-------------------|
| Username          | Mobile           | Others            |
| Username*         |                  |                   |
| PIN*              |                  |                   |
|                   | F                | orgot security Pl |
| ] I consent to Me | riPehchaan terms | of use.           |
|                   |                  |                   |

Step 10 : Enter OTP sent to mobile number entered at step no 4 and click at Sign In link

|                | Bechchaan G2                                                                                        |
|----------------|----------------------------------------------------------------------------------------------------|
| /erif          | fy OTP                                                                                              |
| Digil<br>(xxxx | Locker has sent you an OTP to your registered mobile<br>xxx6858). OTP will be valid for 10 Minutes. |
| Ente           | r OTP*                                                                                              |
|                | Wait for OTP 00                                                                                     |
|                |                                                                                                    |

Step 11 : Click radio button O against University. Select *Assam University* from the drop down menu for University students for Silchar ,Diphu Campus including affiliated colleges under Assam University then click at *submit* link

| ACADEMIC BANK OF CREDITS<br>Ministry of Education, Government of India |                                                                                 |
|------------------------------------------------------------------------|---------------------------------------------------------------------------------|
|                                                                        |                                                                                 |
|                                                                        | I am a student at  Skill College Others University (Tick your institution type) |
|                                                                        | University/Skill Institution name                                               |
|                                                                        | (Select your institution name from the list) Submit                             |

Step 12 : The following screen will be displayed and the number is your ABC/APAAR ID number

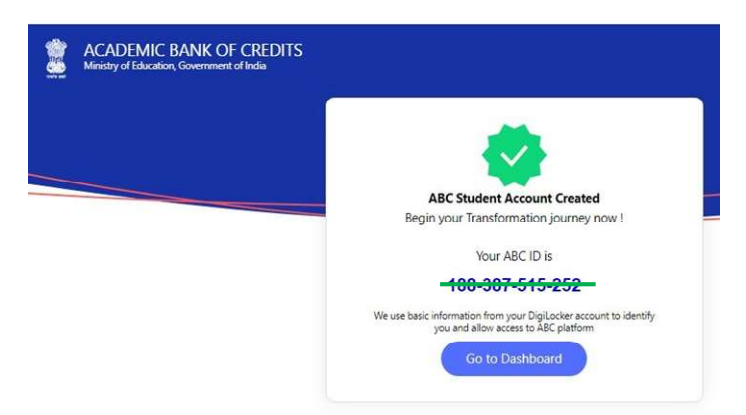

Step 13 : Click at *Go to dashboard* and your name and ABC/APAAR ID number will be displayed as below. Keep your Username, PIN and ABC/APAAR ID number in safety place

| Hello<br>Phionalanchenbi Laishram ! *<br>O Total Academic Credit Points | ACADEMIC BANK OF CREDITS<br>ARC ID<br>100-001-010-202<br>Phionalanchenbi Laishtram<br>We use back information from your Digit.order account to identify you<br>with after account to identify you<br>with after account to identify you |  |
|-------------------------------------------------------------------------|----------------------------------------------------------------------------------------------------|--|

Comments of the second second

1. Type https://ausexamination.ac.in in the address bar and press ENTER key

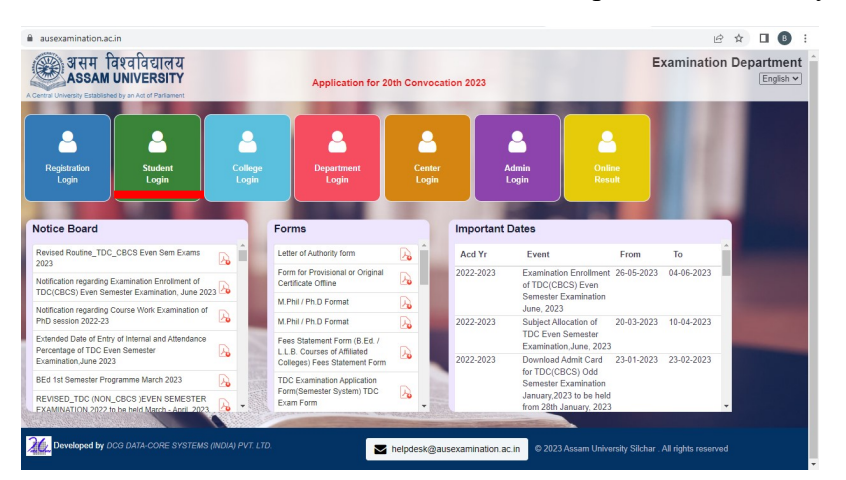

2. Click at **Student Login** link. The following screen will be displayed and Enter your *Registration number* and *password* then Click at **Login** button.

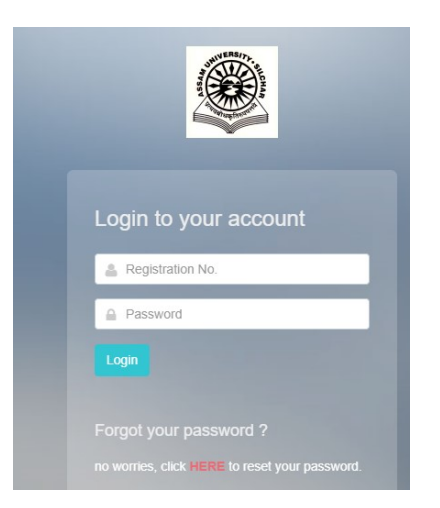

3. The following screen will be displayed and Enter your ABC/APAAR ID then Click at **Submit** button.

| - |                       |                           |                            |             |       |          |
|---|-----------------------|---------------------------|----------------------------|-------------|-------|----------|
| < | ← → C 🖬 ausexamin     | ation.ac.in/student/dashl | board                      |             |       |          |
|   |                       | ≡                         | UPDATE ABC ID              |             |       |          |
|   | 🔂 Dashboard           | Home • Das                | ABC ID: *                  | nter ABC ID |       |          |
|   | 📈 My Status           |                           | Don't have ABC Id? Click I | here        |       |          |
|   | A My Account          |                           |                            |             |       |          |
|   | 😞 My Qualifications   |                           |                            |             |       |          |
|   | 🖉 Registration        | <                         |                            |             | Close | <u> </u> |
|   | 🛞 My Academic         | LAISH                     | IRAM BOJEN SINGH           |             |       |          |
|   | 😪 Examination         | < 1                       | Reg No. 20220015858        |             |       |          |
|   | My Applications       |                           | PHD (2022-2023)            |             |       |          |
|   | ₹ Annual Fees Payment |                           |                            |             |       |          |
|   | Update ABC ID         |                           |                            |             |       |          |
|   | db tarrent            |                           |                            |             |       |          |

4. If you do not have ABC ID, then click at **Don't have ABC ID? Click here to create** as shown in screen.

5. Click at **Close** if you do not have Aadhaar/PAN Card/Driving License. The following screen will be displayed.

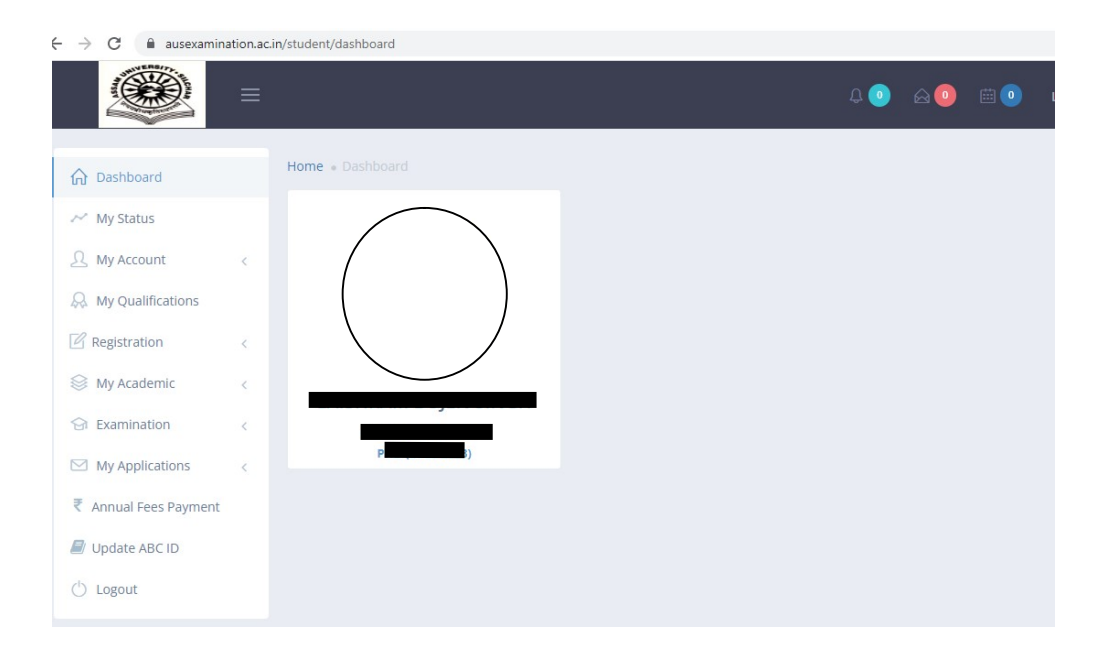

\*\*\*

## STEP BY STEP PROCEDURE FOR MAPPING OF ABC/APAAR ID TO SAMARTH OF ASSAM UNIVERSITY (FYUG students only)

1:Type www.aus.samarth.edu.in in address bar

|            | Student Portal  |
|------------|-----------------|
|            | Student Porta   |
| Sign In    |                 |
| Username   |                 |
| Enrolmen   | nt Number       |
| Username o | annot be blank. |
| Password   |                 |
| Descuerd   |                 |

## 2. Click on New Registration

3. Fill *Student Registration Form* appears as below on your screen(Select your Programme from drop down box, Name(as on ID card – enter name in the Samarth portal, Mode of Registration – Select *Enrollment number* and enter Samarth enrollment number (get Samarth enrollment number from your college, if you donot have it) and enter *captcha* appear on your screen.

| Student Registratio  | n Form           |  |
|----------------------|------------------|--|
| Select Programme     | Select           |  |
| Name (as on ID card) |                  |  |
| Mode of Registration | Enrolment Number |  |
| Enrolment Number     |                  |  |
|                      | oueemf           |  |
|                      |                  |  |
|                      | Submit           |  |

- 4. Click on *Submit* button in Blue color
- 5. Enter OTP received to your registered email ID

| Enter the one time password (OTP                            | ) sent to your email/mobile. |  |
|-------------------------------------------------------------|------------------------------|--|
| Enter the one time password (OTP) sent to your email/mobile | OTP cannot be blank.         |  |

6. Click on *Submit* button in Blue color

7. Create New Password

| Username :       | 666162310316 |
|------------------|--------------|
| Password         |              |
| Confirm Password |              |
|                  | Submit       |

8. Click on *Submit* button in Blue color

9. Enter your Samarth enrollment number as User ID and Password created at Step7 above.

|          | Student Portal   |
|----------|------------------|
| Sign In  |                  |
| Username |                  |
| Enrolme  | nt Number        |
| Username | cannot be blank. |
| Password |                  |
|          | h                |

- 10. Click on *Login* button in Blue color
- 11. Click on Create/Link Your Academic Bank of Credits(ABC)Account in Blue color

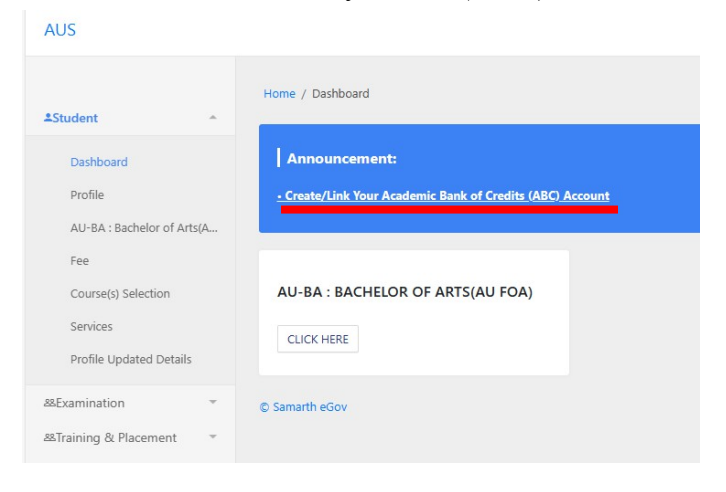

/ m

12. Click on Click here to Link/Create your ABC Account in Blue color

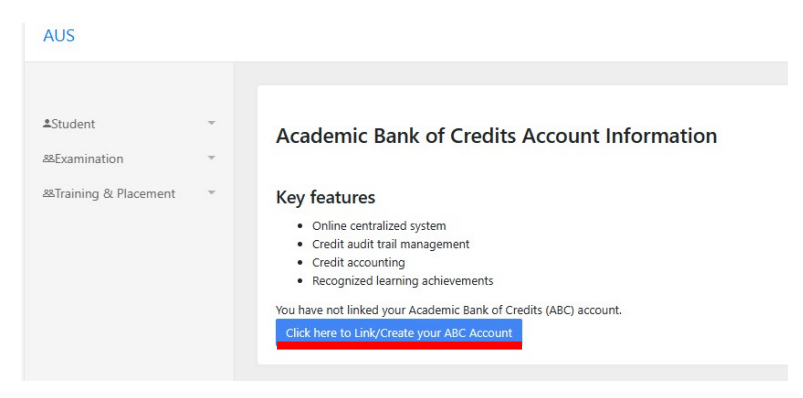

13. Click on *Aadhaar/Username* in Blue color (Donot click on Mobile), enter your <u>Aadhaar</u> <u>number</u>

| Sign In to your a     | ccount!          |
|-----------------------|------------------|
| Mobile                | Aadhaar/Username |
| Aadhaar/Username*     |                  |
| 6 digit security PIN* |                  |
| orgot security PIN?   |                  |
| Si                    | gn In            |

14. Enter your 6 digit security PIN which was already created at the time of creation of your ABC account and goto step No 16 below. If forgot your 6 digit security PIN, Click on *Forgot Security PIN, enter Date of Birth as per Aadhaar and select Male or Female or other* 

| Forgot security PI                   | N               |
|--------------------------------------|-----------------|
| 859085051137                         |                 |
| Verify your Date of Birth*           |                 |
| Date 🗸 Month                         | ✓ Year          |
| Please enter your date of birth as p | er your account |
| REBITA SINGHA                        |                 |
| O Male   Female                      | Other           |
|                                      |                 |

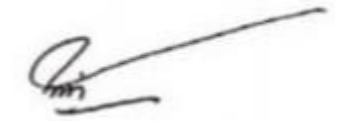

15. Click on *Next* in Blue color

16. Enter OTP received to your registered mobile number

| DigiLocker                                                                |         |
|---------------------------------------------------------------------------|---------|
| /erify OTP                                                                |         |
| vigiLocker has sent you an OTP to your reg<br>nobile (xxxxxx6754)         | istered |
| Enter OTP                                                                 |         |
| Vait few minutes for the OTP to arrive<br><b>Do not refresh or close!</b> |         |
| Verify                                                                    |         |
| Did not get the OTP? Resend OT                                            | р       |

- 17. Click on Verify in Blue color
- 18. Click on Allow in Blue color

| ~   | Issued Documents (3)                        | Select all |
|-----|---------------------------------------------|------------|
|     | Aadhaar Card ( XX1137 )                     |            |
|     | Driving License (can be accessed)           |            |
|     | PAN Verification Record (can be accessed)   |            |
| ē   | DigiLocker Drive                            |            |
| å   | Profile information                         |            |
|     | Name, Date of Birth, Gender                 |            |
| ⊟   | Consent validity date (Today +31 days)      |            |
|     | 06-April-2024                               | Edit 6     |
| ?   | Purpose                                     |            |
|     | Know Your Customer                          | ~          |
| Con | sent validity is subject to applicable laws |            |

19. The follow screen will be appeared on your screen. Then, your ABC account has been linked successfully.

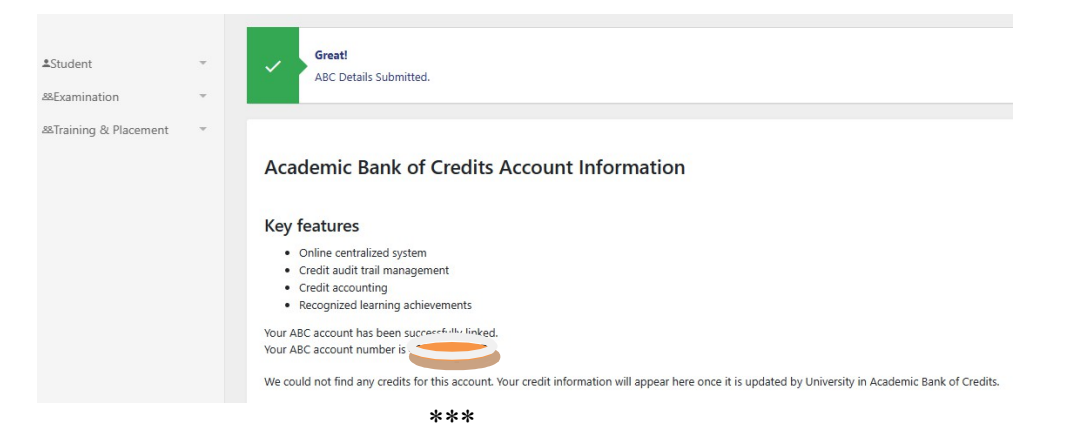

/ m